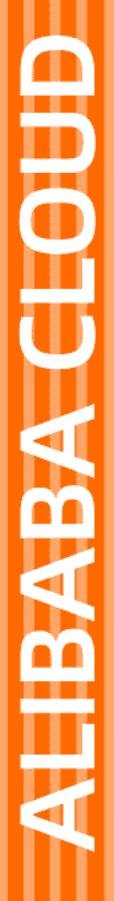

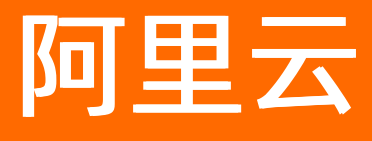

# ICP备案 管理查看ICP备案信息

文档版本: 20220531

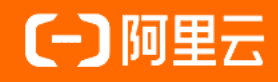

### 法律声明

阿里云提醒您在阅读或使用本文档之前仔细阅读、充分理解本法律声明各条款的内容。 如果您阅读或使用本文档,您的阅读或使用行为将被视为对本声明全部内容的认可。

- 您应当通过阿里云网站或阿里云提供的其他授权通道下载、获取本文档,且仅能用 于自身的合法合规的业务活动。本文档的内容视为阿里云的保密信息,您应当严格 遵守保密义务;未经阿里云事先书面同意,您不得向任何第三方披露本手册内容或 提供给任何第三方使用。
- 未经阿里云事先书面许可,任何单位、公司或个人不得擅自摘抄、翻译、复制本文 档内容的部分或全部,不得以任何方式或途径进行传播和宣传。
- 由于产品版本升级、调整或其他原因,本文档内容有可能变更。阿里云保留在没有 任何通知或者提示下对本文档的内容进行修改的权利,并在阿里云授权通道中不时 发布更新后的用户文档。您应当实时关注用户文档的版本变更并通过阿里云授权渠 道下载、获取最新版的用户文档。
- 4. 本文档仅作为用户使用阿里云产品及服务的参考性指引,阿里云以产品及服务的"现状"、"有缺陷"和"当前功能"的状态提供本文档。阿里云在现有技术的基础上尽最大努力提供相应的介绍及操作指引,但阿里云在此明确声明对本文档内容的准确性、完整性、适用性、可靠性等不作任何明示或暗示的保证。任何单位、公司或个人因为下载、使用或信赖本文档而发生任何差错或经济损失的,阿里云不承担任何法律责任。在任何情况下,阿里云均不对任何间接性、后果性、惩戒性、偶然性、特殊性或刑罚性的损害,包括用户使用或信赖本文档而遭受的利润损失,承担责任(即使阿里云已被告知该等损失的可能性)。
- 5. 阿里云网站上所有内容,包括但不限于著作、产品、图片、档案、资讯、资料、网站架构、网站画面的安排、网页设计,均由阿里云和/或其关联公司依法拥有其知识产权,包括但不限于商标权、专利权、著作权、商业秘密等。非经阿里云和/或其关联公司书面同意,任何人不得擅自使用、修改、复制、公开传播、改变、散布、发行或公开发表阿里云网站、产品程序或内容。此外,未经阿里云事先书面同意,任何人不得为了任何营销、广告、促销或其他目的使用、公布或复制阿里云的名称(包括但不限于单独为或以组合形式包含"阿里云"、"Aliyun"、"万网"等阿里云和/或其关联公司品牌,上述品牌的附属标志及图案或任何类似公司名称、商号、商标、产品或服务名称、域名、图案标示、标志、标识或通过特定描述使第三方能够识别阿里云和/或其关联公司)。
- 6. 如若发现本文档存在任何错误,请与阿里云取得直接联系。

# 通用约定

| 格式          | 说明                                     | 样例                                              |
|-------------|----------------------------------------|-------------------------------------------------|
| ⚠ 危险        | 该类警示信息将导致系统重大变更甚至故<br>障,或者导致人身伤害等结果。   | ⚠ 危险 重置操作将丢失用户配置数据。                             |
| ▲ 警告        | 该类警示信息可能会导致系统重大变更甚<br>至故障,或者导致人身伤害等结果。 | 警告<br>重启操作将导致业务中断,恢复业务<br>时间约十分钟。               |
| 〔〕 注意       | 用于警示信息、补充说明等,是用户必须<br>了解的内容。           | ▶ 注意<br>权重设置为0,该服务器不会再接受新<br>请求。                |
| ? 说明        | 用于补充说明、最佳实践、窍门等,不是<br>用户必须了解的内容。       | ⑦ 说明<br>您也可以通过按Ctrl+A选中全部文件。                    |
| >           | 多级菜单递进。                                | 单击设置> 网络> 设置网络类型。                               |
| 粗体          | 表示按键、菜单、页面名称等UI元素。                     | 在 <b>结果确认</b> 页面,单击 <b>确定</b> 。                 |
| Courier字体   | 命令或代码。                                 | 执行    cd /d C:/window    命令,进入<br>Windows系统文件夹。 |
| 斜体          | 表示参数、变量。                               | bae log listinstanceid                          |
| [] 或者 [alb] | 表示可选项,至多选择一个。                          | ipconfig [-all -t]                              |
| {} 或者 {alb} | 表示必选项,至多选择一个。                          | switch {act ive st and}                         |

# 目录

| 1.ICP备案订单清理            | 05 |
|------------------------|----|
| 2.ICP备案信息核查            | 07 |
| 2.1. 域名核验              | 07 |
| 2.2. ICP备案信息专项核查       | 09 |
| 2.3. ICP备案信息接入准确性核查    | 15 |
| 2.4. 湖北省ICP备案信息年度核查    | 16 |
| 3.变更备案                 | 19 |
| 4.取消接入                 | 24 |
| 5.注销备案                 | 26 |
| 5.1. 注销备案              | 26 |
| 5.2. 注销其他单位或空壳主体的ICP备案 | 28 |
| 5.3. 撤销注销备案申请          | 31 |
| 6.RAM用户备案权限新增与授权       | 32 |
| 7.阿里云ICP备案账号维护         | 38 |
| 7.1. 找回ICP备案账号         | 38 |
| 7.2. ICP备案信息转移至其他阿里云账号 | 39 |
| 8.原万网ICP备案信息导入阿里云      | 43 |
| 8.1. 认领原万网ICP备案        | 43 |

# 1.ICP备案订单清理

您在阿里云ICP代备案管理系统提交ICP备案申请后,系统会不定期检测您的ICP备案是否有效,订单超时或无 效将被系统自动删除。ICP备案订单清理包含"超期清理"和"无效订单清理"两种,涉及首次备案、接入备 案等多种备案类型。本文为您介绍备案订单清理的具体规则。

### 超期清理

超期清理是指ICP备案订单超过了有效期被系统自动删除。ICP备案订单的有效期为45天,从订单创建的当天 开始计算。您在阿里云ICP代备案管理系统提交了ICP备案申请,如果一直未提交管局审核,期间阿里云会多 次给您发送短信、邮件和站内信,提醒您及时查看并更新ICP备案信息。如果您的备案订单超过45天仍未更 新将被系统自动删除。如果您有ICP备案需求,请尽快提交并完成ICP备案。

超期清理涉及以下ICP备案类型。

- 首次备案
- 新增网站(原备案在阿里云)
- 新增网站(原备案不在阿里云)
- 接入备案
- 变更备案
- 取消接入
- 注销备案(包含注销主体和注销网站)
- 认领备案

ICP备案订单被清理前,阿里云会多次给您发送短信、邮件和站内信,提醒您及时查看并更新ICP备案信息。 建议您在收到阿里云发送的通知后,尽快登录阿里云ICP代备案管理系统检查并更新您的ICP备案信息。下表 为您列出了超期清理的通知规则及收到通知后的处理建议。

| 通知次数 | 通知规则                                     | 处理建议                                                             |
|------|------------------------------------------|------------------------------------------------------------------|
| 第一次  | ICP备案订单超过30天未更新,发送第一次订单清<br>理通知。         | 您需及时登录 <mark>阿里云ICP代备案管理系统</mark> 查看您的<br>ICD条案信息,并相据实际情况或条案系统提示 |
| 第二次  | ICP备案订单超过40天未更新,发送第二次订单清<br>理通知。         | 完成后续操作直至ICP备案成功。                                                 |
| 第三次  | ICP备案订单超过45天未更新,系统直接删除订<br>单,同时发送订单删除通知。 | 根据实际情况,登录 <mark>阿里云ICP代备案管理系统</mark> 重<br>新提交ICP备案申请,直至ICP备案成功。  |

### 无效订单清理

在阿里云ICP代备案管理系统提交ICP备案申请后,系统会每天自动检测ICP备案订单是否有效。以首次备案为例,系统会检测主体信息和域名在管局备案系统中是否存在,如果存在,您的ICP备案订单会被标记为无效订单,系统将在第二天自动删除该订单,并给您发送短信、邮件和站内信,通知您本次提交的备案订单无效,已经被系统删除。

无效订单清理涉及以下备案类型。

- 首次备案
- 新增网站 (原备案在阿里云)
- 新增网站(原备案不在阿里云)
- 接入备案
- 变更备案

无效订单被删除后,您可根据自身的实际情况,登录<mark>阿里云ICP代备案管理系统</mark>重新提交ICP备案申请,直至 ICP备案成功。

# 2.ICP备案信息核查

### 2.1. 域名核验

根据 *工业和信息化部关于规范互联网信息服务使用域名的通知*, 2018年1月1日0点起, 阿里云会对提交的网站ICP备案申请进行网站备案域名核验。本文为您介绍域名核验的规则及影响。

### 域名核验的影响

根据《工业和信息化部关于规范互联网信息服务使用域名的通知》,阿里云ICP代备案管理系统增加了域名实 名校验功能,要求域名必须完成实名认证才能进行ICP备案,同时阿里云ICP备案审核专员也会在您提交备案 时及ICP备案成功后,对您ICP备案的网站域名进行域名核验,以保证备案的网站域名真实有效。

如果您未能通过域名核验,阿里云将按照通信管理部门的要求停止为您提供接入服务。为避免影响您的 ICP备案进度或网站服务,您需了解域名核验范围及域名核验规则。

如果您收到域名核验不通过的通知,请参见未通过域名核验的原因及解决方法进行排查处理。

| ICP备案类型    | 域名核验范围                        | 备注                                                                                                    |
|------------|-------------------------------|----------------------------------------------------------------------------------------------------|
| 首次备案       | 核验全部域名。                       | 无                                                                                                    |
| 新增网站备<br>案 | 核验新增的全部域名。                    | 无                                                                                                    |
| 变更备案信<br>息 | 核验对应主体下2018年1月1日后备案成功的域<br>名。 | 部分省份管局会核验您的域名后缀在2018年1月<br>1日后是否获得工信部批复,未获得工信部批复<br>的域名无法进行变更备案。如需查看域名是否获<br>批,请参见 <mark>网站域名准备与检查</mark> 。 |
| 注销主体       | 不进行网站城名校验                     | 注销备案后,如果重新提交网站域名备案,需通                                                                                       |
| 注销网站       |                               | 过备案域名核验。                                                                                                    |
| 取消接入       | 不进行网站域名核验。                    | 取消接入后,再接入暂不进行网站域名核验。                                                                                        |

### 域名核验范围

### 域名核验规则

网站ICP备案域名需同时符合以下条件,才能通过网站ICP备案域名核验。

#### • 域名实名认证信息合格。

以下以在阿里云注册的域名为例,示例域名实名认证信息的核验规则。

⑦ 说明 ICP备案主体信息与域名持有者(中文)保持一致即可,域名持有者(英文)由系统自动翻译。

| <                           | 基本信息 / 51domain.club Beta<br>域名持有者信息需与后                                           |
|-----------------------------|-----------------------------------------------------------------------------------|
| 基本信息                        | 域名持有者(中文): 修改 续备案主体信息一致                                                           |
| 域名持有者过户                     | 域名持有者(英文):                                                                        |
| 1-11-127 / 10-1111 / 12-2/+ |                                                                                   |
|                             | 第月有美古以此。<br>实名认证正性类型。<br>身份证<br>证信息已录入管局的信息库中                                     |
| 域名持有者实名认证                   | 实名认证证件号码: 610********477                                                          |
| DNS 修改                      | 注册商: Allbaba Cloud Computing Ltd. d/b/a HiChina (www.net.cn) (阿里云计算有限公司) 索取域名转移码③ |
| 自定义DNS Host                 | 注册日期: 32018-05-29 16:03:32                                                        |
| 城名转出                        | 到期日期: 2019-05-29 16:03:32 续费• 上海地区备案: 域名距离到期日期需超过180天。 • 非上海地区备案: 域名距离到期日期需超过90天。 |
| 应会设置                        | 域名状态                    如果不满足,请续费后再备案,避免备案失败。                                     |
| XIXE                        |                                                                                   |
| 域名证书下载                      |                                                                                   |
| 域名解析                        | 注助同安全初 木井信                                                                        |
| 账号间转移                       | GULE IA SOUTHIGGEETD<br>番注                                                        |
| 带价PUSH                      |                                                                                   |

域名持有者信息与ICP备案主体信息保持一致,包括姓名、证件类型、证件号码。
 如果您的域名持有者信息与后续进行ICP备案的主体信息不一致,需先将域名过户至备案主体名下,保障信息一致。详细信息请参见域名持有者信息修改(过户)。
 单位性质进行ICP备案时,如果域名持有者信息与主体信息(主体名称、主体证件类型和主体证件号码)不一致,部分省市支持在备案过程中上传相关的证明材料至备案系统完成备案。各省市的管局规则请参见各地区管局ICP备案规则学习确认,相关材料请参见有关网站备案域名注册人的证明。

域名必须已完成实名认证。
 如果您的域名未完成实名认证,请在ICP备案前先完成域名实名认证,详细信息请参见实名认证操作指导。

⑦ 说明 实名认证完成后需要约2~3天时间将实名认证信息入库管局。建议您在实名认证完成的 2~3天后再申请ICP备案,否则可能存在管局审核时检查不到最新域名实名认证信息,导致ICP备案失败的风险。

### 域名需在有效期内。 如果域名已过期请先完成域名续费,详细信息请参见域名续费。

• 域名对应的顶级域名已获得中国工信部批复。

您需要登录<mark>工信部网站</mark>查看互联网域名注册管理机构审批情况公示,详细信息请参见检查域名是否支持ICP备 案。

域名的注册管理商通过中国工信部批复。
 您需要登录工信部网站查询已获批复的域名注册服务机构,详细信息请参见检查域名注册商是否已获工信部批复。

如果您的域名是在其他域名服务商注册的,现在想将域名转入阿里云进行管理,请参见域名转入阿里云域名 如何转入阿里云。

### 常见问题

- 域名不存在注册商验证库中
- 域名持有者与主办单位不一致
- 域名超过注册有效期
- 域名对应的顶级域未经中国工信部批复
- 域名注册商未经中国工信部批复

更多域名核验未通过原因及解决方法请参见未通过域名核验的原因及解决方法。

### 热门推荐

| ▶<br>搭建网站场景                                                        |   |
|--------------------------------------------------------------------|---|
| ● 搭建企业官网流程                                                         |   |
| ● 搭建在线交易网站流程                                                       | _ |
| • 网文化产品网站流程                                                        | 1 |
|                                                                    |   |
| ● 搭建短机频录播网站流程                                                      |   |
| ●                                                                  |   |
|                                                                    | _ |
|                                                                    |   |
| ●为 <mark>恶燗落廖兴中华流摇</mark> 共和国反恐怖主义法、 中华人民共和国网络安全法、 互联网信息服务管理办法、 非经 |   |

●*营性互联网信息服务备案管理办法*等法律法规和规章的要求,配合 *工业和信息化部关于进一步落实网站备案 信息真实性核验工作方案(试行)*工作的开展,阿里云将进一步规范落实网站ICP备案真实性核验工作要求,

- 专项核查内容: 阿里云对已备案成功的ICP备案信息进行主体、联系方式和网站等方面的真实性、准确性 专项核查。
- 常见备案信息不合格原因: 专项核查中ICP备案信息不合格的常见原因说明。
- 整改ICP备案信息:当您收到阿里云专项审核通知,告知您ICP备案信息不合格时,您需在提示的整改期前 更新您的ICP备案信息或修改网站内容。您可通过阿里云ICP代备案管理系统自助查询专项核查风险与问题 并进行变更操作。
- 申请整改延期:整改ICP备案信息期间如需较长时间准备资料或相关负责人在差旅期间以及其他特殊情况 等无法及时操作可申请延期。
- 专项核查结果申诉:整改完成后系统会对您变更的ICP备案信息进行复查,复查结果将显示在ICP备案风险与问题下方,如您对复查结果有异议可进行申诉。

### 专项核查内容

阿里云对已备案成功的ICP备案信息进行主体、联系方式和网站等方面的真实性、准确性专项核查,具体包括 以下核查内容。

- 主体信息是否真实准确:主办单位名称、主办单位证件号码需与现实际主体有效证件一致。
- 联系方式是否真实准确:主体负责人固定电话及手机号码、网站负责人固定电话及手机号码需为ICP备案 本人且电话有效可拨通。
- 网站ICP备案真实性核验材料是否真实完整:核查内容包括网站主体负责人身份证件、组织机构代码 证、工商营业执照、当面核验照和核验单等。
- 接入信息是否真实准确: 备案域名当前解析的IP地址的归属, 需与ICP备案接入的接入服务商一致。
- 网站内容、域名持有者是否与ICP备案信息相符。

以下情况将被视为网站内容与ICP备案信息不符。

- 个人性质的ICP备案开办企业网站。
- 企业性质备案网站内容与ICP备案主体企业不一致。

• 网站内容涉及各项前置审批内容但并未办理前置审批。

ICP备案信息专项核查的详细信息,请参见关于开展核实清理虚假备案专项工作的通知。

在专项审核过程中,如果阿里云审核人员核实到您的ICP备案信息不合格,会将审核结果通过电话、邮件和短 信等渠道通知您,请您关注ICP备案信息中留的电话号码和邮箱。

○ 注意 请您保持ICP备案信息中的联系电话畅通,以便阿里云或管局与您联系。阿里云ICP备案外呼
 电话: 95187、0571-26885853、0571-26885857。

|      | 阿里云备案重要通知                                                                                                    |
|------|----------------------------------------------------------------------------------------------------|
| 尊敬的月 | 月户,您好:                                                                                                    |
| ()   | 根据相关法律法规要求,阿里云对已备案成功数据进行全面核查。经核查,您苏ICP备<br>除信息存在以下问题:<br>问题1:主体负责人手机号码不合格(离职)问题2:主体负责人办公电话不合格(无法接<br>通)附:<br>请您务必于2019-04-21之前对以上备案问题进行整改,确保备案信息真实有效,如网站不再使<br>用请您注销备案。若在规定时间内未整改成功,将可能导致网站备案号被取消接入或被注销,影<br>响您的网站正常访问。<br>为了保证您的网站正常访问,请您尽快到备案系统办理变更备案申请。<br>变更备案图文引导<br>备案信息导入指南<br>如有其它备案问题,请点击联系我们为您提供方便快捷的服务,或致电阿里云备案热线<br>95187-3。 |

收到审核不合格消息后,您需尽快根据审核意见修改ICP备案信息,保障您的ICP备案信息真实准确,以避免 因虚假备案或ICP备案信息不真实而触犯国家相关法律法规,导致网站无法正常访问。

### 常见备案信息不合格原因

以下为您介绍常见的备案信息不合格的原因及整改方法。

- 备案信息不合格提示: 主办单位名称不合格
- 备案信息不合格提示: 主办单位证件号码不合格
- 备案信息不合格提示: 主体负责人姓名不合格, 非法定代表人
- 备案信息不合格提示: 备案主体/网站负责人联系电话不合格
- 备案信息不合格提示: 主体负责人身份证件已过有效期
- 备案信息不合格提示: 域名过期
- 备案信息不合格提示: 网站内容与主体不符
- 备案信息不合格提示: 网站内容涉及经营性
- 备案信息不合格提示:网站负责人身份证件已过有效期
- 网站下方未显示正确的备案编号或编号未指向工信部

### 整改ICP备案信息

当您收到阿里云专项审核通知,告知您ICP备案信息不合格时,您需在提示的整改期前更新您的ICP备案信息 或修改网站内容,否则您的ICP备案可能会被取消接入或网站被注销,导致您的网站业务受影响。

⑦ 说明 如果您忘记ICP备案信息在哪个阿里云账号下,请参见找回ICP备案账号进行找回。

#### 整改ICP备案信息的操作步骤如下。

1. 登录阿里云ICP代备案管理系统。

⑦ 说明 自2017年1月起,原万网备案平台不再提供ICP备案服务,仅支持登录。如果您是2017年1月31日(包含1月31日)之前在原万网ICP备案平台提交的备案,需将ICP备案信息导入或认领至 阿里云ICP代备案管理系统,具体操作请参见判断是否需要导入或认领ICP备案信息。

 在网站关停风险下方会显示您ICP备案信息存在的风险与问题,您可根据对应问题下方的处理意见,查 看您的ICP备案信息或网站内容并尽快完成修改,修改完成后阿里云将再次对您的ICP备案信息进行复 查。

| ⑦ 网站关停风险 尊敬的用户您好,经核查您的备案信息存在以下风险与问题,请您及时更新备案信息:                                                                                                    |            |       |               |     | 🔿 向上收起 |                    |
|----------------------------------------------------------------------------------------------------|------------|-------|---------------|-----|--------|--------------------|
| 问题1: 网站信息 - の站语言 - 中文简体、英语         风险日常         问题2: 网站信息 - の站语言 - 中文简体、英语         风险日常         以上问题、请您于 年 月 日之前完成更新,如果逾期未处理可能会导致您的问题网站被限制访问、网站餐案号被取消接入或者被注销。如有特殊情况、可以申请延期更新。 |            |       |               |     |        |                    |
|                                                                                                    |            |       |               |     |        |                    |
| 我的ICP备案信                                                                                                    | 記          |       |               |     | 变更主体   | 注销主体   主体详情   转移番案 |
| 备案主体                                                                                                    |            |       |               |     |        |                    |
| ICP主体备案号                                                                                                    | A COLUMN T | 备案状态  | 正常常要新         | ]   | 主办单位名称 |                    |
| 主办单位性质                                                                                                    | 企业         | 负责人姓名 |               |     | 负责人手机  |                    |
| 备案网站                                                                                                    |            |       |               |     |        |                    |
| 网站名称                                                                                                    | 网站备案号      | 网站域名  |               | 负责人 | 备案状态   | 操作                 |
| 于婷北京                                                                                                    | 1.000      |       |               | 10  | 正常需更新  | 取消接入   注销网站        |
|                                                                                                    |            | 新增网   | <b>列站</b> 变更网 |     |        |                    |
| ⑦ 说明 如您的ICP备案核查风险与问题未显示具体原因时,请通过站内信或您的ICP备案信息所<br>留邮箱查看专项核查的风险与问题。                                                                                                    |            |       |               |     |        |                    |

| ① 网站关停风险  | 尊敬的用户,您好,经核查您<br>信息进行检查并更新您的备紧 | 怒的备案信息存在风险<br>客信息。 | , 具体风险事项以及整改时间 | 清查看站内信和您备案信息的 | 所留的邮箱,请您及时对自己的备案                |
|-----------|--------------------------------|--------------------|----------------|---------------|---------------------------------|
| 我的ICP备案信息 | 息                              |                    |                | 变更主体          | 注销主体   <mark>主体详情  </mark> 转移备案 |
| 备案主体      |                                |                    |                |               |                                 |
| ICP主体备案号  | 0.104000-0                     | 备案状态               | 正常风险           | 主办单位名称        | 14                              |
| 主办单位性质    | 个人                             | 负责人姓名              | 144            | 负责人手机         |                                 |

 如您的主体备案信息不合格,系统将在我的ICP备案信息部分备案状态显示需更新,此时您可单击右上 方变更主体修改ICP备案主体信息,详情请参见变更备案。

⑦ 说明 如ICP备案主体信息存在不合格,未在整改期内进行变更或变更后复查结果不合格,该主体信息与该主体下备案的全部网站将被取消接入。

| 抽余土  A                      |  |
|-----------------------------|--|
| ICP主体备案号 音楽状态 正常 柔更新 主办单位名称 |  |
| 主办单位性质 企业 负责人姓名 负责人手机       |  |

 如您的网站ICP备案信息不合格,系统将在**备案网站**下方对应网站ICP备案信息中**备案状态**列显示需更 新,此时您可单击下方变更网站信息修改ICP备案网站的信息,详情请参见变更备案。

| 备案网站 |                                                                                                    |      |      |        |             |
|------|----------------------------------------------------------------------------------------------------|------|------|--------|-------------|
| 网站名称 | 网站备案号                                                                                                    | 网站域名 | 负责人  | 备案状态   | 操作          |
| 10.0 | And a second second sec |      | 14   | 正常 需更新 | 取消接入   注销网站 |
|      |                                                                                                    | 新增网站 | 变更网站 |        |             |

5. 如您的ICP备案风险与问题提示,您的网站内容不合格,您可参见备案信息不合格提示:网站内容与主体 不符尽快修改网站内容。

### 申请整改延期

如您在收到ICP备案专项核查不合格通知后,需较长时间准备资料或相关负责人在差旅期间以及其他特殊情况 等无法及时操作,您可通过阿里云ICP代备案管理系统查询是否可以延期。

⑦ 说明 每次ICP备案专项核查整改期间,仅可申请一次延期,且最多可延期5个工作日。

- 1. 登录阿里云ICP代备案管理系统。
- 2. 在网站关停风险下方,单击申请延期。

| ⑦ 网站关停风险 尊敬的用户您好,经核查您的备案信息存在以下风险与问题,请您及时更新备案信息:                                                                      | 🔿 向上收起   |
|----------------------------------------------------------------------------------------------------|----------|
| <ul> <li>问题1:网站信息 - 网站语言 - 中文简体,英语风险日常</li> <li>问题2:网站信息 - 网站语言 - 中文简体,英语</li> <li>风险日常</li> </ul>                   |          |
| 以上问题,请您于——年—月—日之前完成更新,如果逾期未处理可能会导致您的问题网站被限制访问、网站备案号被取消接入或者被注销。如有特别<br>请延期更新。<br>———————————————————————————————————— | 朱情况, 可以申 |

3. 在弹出的申请延期窗口根据提示填写延迟时间、延期原因,单击确定。

| 申请延期 |     |    | х      |
|------|-----|----|--------|
| 延期时间 | 请选择 |    | $\sim$ |
| 延期原因 | 请选择 |    | $\sim$ |
| 详情描述 | 请填写 |    |        |
|      |     | 取消 | 确认     |
|      |     |    |        |

⑦ 说明 若延期原因选择其他原因,则详细描述为必填项,请尽可能详细的描述需要延期的原因。

4. 查看延期结果。

延期成功后系统将自动审核您的延期申请并更新截止时间,您可刷新页面查看整改期是否已成功延期。

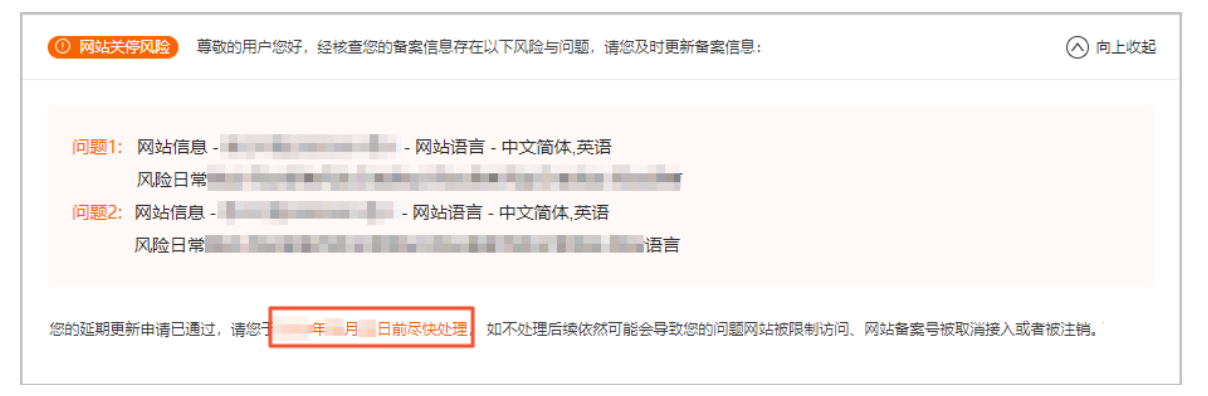

### 专项核查结果申诉

如您的网站因专项核查逾期未整改被限制访问,您对处置结果存在异议时,如自查ICP备案信息无误、网站内 容和ICP备案内容相符、已提交变更备案订单或其他原因等,可通过阿里云ICP代备案管理系统查询是否可以 申诉。 ⑦ 说明 每次ICP备案专项核查整改期间,仅可进行一次申诉。

- 1. 登录阿里云ICP代备案管理系统。
- 2. 在网站关停风险下方, 单击在线申诉。

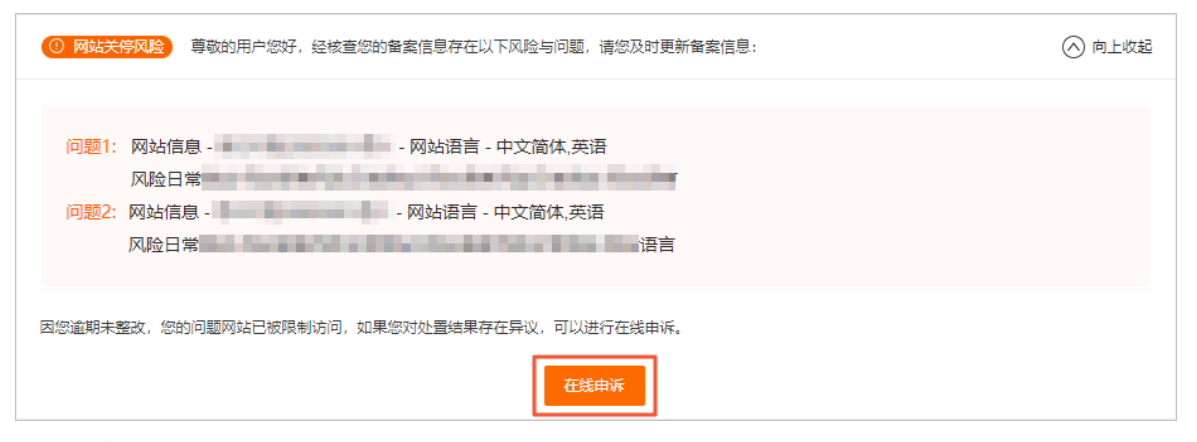

3. 在弹出的申诉窗口根据提示填写申诉原因和详情描述,单击确定。

| 申诉 |      |     |  |    |        | х |
|----|------|-----|--|----|--------|---|
|    | 申诉原因 | 请选择 |  |    | $\sim$ |   |
|    | 详情描述 | 请填写 |  |    | 1      |   |
|    |      |     |  | 取消 | 确认     |   |

⑦ 说明 申诉原因选择其他时,详情描述为必填项。

4. 等待审核结果。

申诉申请提交后, 阿里云会在1个工作日左右进行审核。

- 查看审核结果。 审核完成后结果将直接显示在网站关停风险下方。
  - 如申诉成功,您的问题网站将暂时恢复访问,请尽快整改网站内容。

| ⑦ 网站关停风险 尊敬的用户您好,经核查您的备案信息存在以下风险与问题,请您及时更新备案信息:                                                        | 🔿 向上收起 |
|----------------------------------------------------------------------------------------------------|--------|
| <ul> <li>问题1:网站信息 - 网站语言 - 中文简体,英语风险日常</li> <li>问题2:网站信息 - 网站语言 - 中文简体,英语风险日常</li> <li>风险日常</li> </ul> |        |
| 您的申诉已成功,问题网站已暂时恢复访问,请您尽快整改问题网站,如不整改,依然存在网站取消接入或注销风险。                                                   |        |

• 如申诉被拒绝,系统会通过邮件和站内信等方式告知您拒绝原因。

| ① 网站关停风险 尊敬的用户您好,经核查您的备案信息存在以下风险与问题,请您及时更新备案信息:                                                        | 🔿 向上收起 |
|----------------------------------------------------------------------------------------------------|--------|
| <ul> <li>问题1:网站信息 - 网站语言 - 中文简体,英语风险日常</li> <li>问题2:网站信息 - 网站语言 - 中文简体,英语风险日常</li> <li>风险日常</li> </ul> |        |
| 您的申诉被拒绝,因逾期未整改,问题网站依然处于限制访问状态,请您及时整改您的问题网站。                                                            |        |

### 常见问题

- 为什么会收到备案信息核查通知?
- 收到阿里云备案信息核查通知,不修改备案信息有什么影响?
- 收到阿里云备案信息核查通知,备案信息已不再使用怎么办?
- 启动整改后,未在整改期内完成变更,导致变更过程中备案信息被取消接入了怎么办?
- 超期未整改, 备案已经被取消接入(工信部仍有该网站的备案信息)怎么办?
- 超期未整改,备案被取消接入后长期未操作,工信部无备案信息怎么办?
- 注销多长时间后网站不能访问?

### 热门推荐

上 搭建网站场景

- 搭建企业官网流程
- 搭建在线交易网站流程
- 网文化产品网站流程
- <mark>开发书间</mark>平台网站流程 开发ADD场景 本律钥机频录播网站流程
- 搭建金品制度收费网站流程 ● 并发电商业各App流程

### 

●购<mark>买师混忘\$P国内抛呈</mark>(大陆)服务器并通过阿里云ICP代备案系统进行ICP备案申请、ICP备案信息管理维护

●时天,阿果云会不定期核查ICP备案接入信息是否正确,以保障ICP备案网站的解析IP地址为ICP备案接入服务商

● 开发/\说类App流程

### ●I<del>CP备案信息按入</del>错误的场景

如果您的网站不满足以下条件,您的网站会被判定为ICP备案信息接入不准确网站。

- ICP备案成功的域名当前解析的IP地址为ICP备案接入服务商的中国内地(大陆)节点(不含中国香港)服务器IP。
- ICP备案域名没有失效(实名认证信息正确、域名在有效期内等)。

### ICP备案信息接入准确性核查规则

当您在<mark>阿里云ICP代备案管理系统</mark>备案成功后,阿里云将会不定期进行备案接入准确性扫描核查。网站实际托 管服务器不在阿里云中国内地(大陆)服务器的ICP备案网站,将被判定为"ICP备案信息接入不准确网 站"。

对于判定为 "ICP备案信息接入不准确网站"的ICP备案用户, 阿里云ICP备案会通过邮件和短信的方式通知并 指导备案负责人进行整改, 网站整改需在提示的整改期内完成, 具体请参见ICP备案信息接入不准确网站整 改。如果对于网站的核查结果及整改处理有疑问, 您可以通过智能在线进一步咨询。

对于超期未整改的网站,对应网站会被自动取消接入。ICP备案信息接入不准确网站被取消接入后,工信部 ICP备案号仍存在,不影响通过其他服务商服务器的访问。若您没有接入其他服务商,可能很快会被当地管局 注销ICP备案号。建议您尽快整改您的网站,以防ICP备案号被注销。

### ICP备案信息接入不准确网站整改

- 如果您仍需使用阿里云中国内地(大陆)服务器,请参见以下方法进行处理。
  - 若网站ICP备案尚未被取消接入,请尽快将域名解析指向阿里云中国内地(大陆)服务器,且确保阿里 云中国内地(大陆)服务器上有访问记录。
  - 若网站ICP备案已被取消接入,请尽快提交接入备案申请。接入备案成功后,网站即可进行访问,具体 操作请参见接入备案流程。
- 如果您不再使用阿里云中国内地(大陆)服务器,请联系其他服务器接入商办理接入备案,接入成功后将 域名解析指向该接入商下的所属服务器IP。

### 2.4. 湖北省ICP备案信息年度核查

2020年1月,湖北管局陆续开展2019年非经营性ICP备案年度审核工作。如果您在湖北省申请过非经营性ICP 备案,需自查ICP备案信息,将自查结果按要求发送至指定号码,配合完成年审工作。2020年8月起,未完成 年审的ICP备案主体将被公示,公示一个月后会被注销。本文为您介绍如何完成自检并发送报备信息。

### 背景信息

政策背景:

- 2020年8月12日湖北省通信管理局发布了湖北省通信管理局关于未完成非经营性互联网信息服务备案年度 审核备案主体及网站的公示,将最终未完成非经营性互联网信息服务ICP备案年度审核的ICP备案主体以及 ICP备案网站名单进行公示。公示发布日起一个月后,湖北省通信管理局将依法对公示名单中的ICP备案主 体以及ICP备案网站进行注销备案,详情请参见湖北省通信管理局关于未完成非经营性互联网信息服务备 案年度审核备案主体及网站的公示。
- 由于疫情影响,ICP备案信息年度核查已延期至2020年7月31日前完成办理,有关延期通知请参见湖北省通信管理局通知。
- 2020年1月10日湖北省通信管理局发布了关于开展非经营性互联网信息服务备案年度审核工作的通知,湖北省通信管理局会对在湖北省备案的ICP备案信息开展年度审核工作。

年审要点:

- ICP备案信息年度核查需要备案用户自查已备案信息是否真实准确,同时阿里云等备案接入商也会针对湖 北省备案的用户通过短信、邮件推送相关通知。详细信息请参见关于湖北省开展非经营性互联网信息服务 备案年度审核通知的更新。
- ICP备案信息核查完成后,您需参见以下内容将ICP备案核查结果通过短信的方式发送至指定号码进行报备。如果在年度审核过程中存在备案信息有误或不符合要求,湖北省管局将责令整改,如果拒不整改,湖北省管局将依法关停网站并注销备案信息。请您一定积极配合审核并及时报备。

⑦ 说明 核查期间如果您有任何问题,均可以通过智能在线反馈。

### 超期未完成年审处理

如您的ICP备案主体或ICP备案网站在公示名单中且您需要继续使用,您需要尽快向管局提交对应的材料。

- 下载并填写承诺书。
   下载湖北省备案年度审核承诺书,尽快按照承诺书中的内容要求填写相关信息。
- 2. 邮寄材料。
  - 时间要求:在2020年9月30日前邮寄承诺书纸质材料到湖北通信管理局,具体时间以湖北省管局收到 承诺书的时间为准,如已邮寄承诺书材料请忽略。
  - 收件地址:邮寄地址信息及阿里云发布的相关公告请参见关于湖北省开展非经营性互联网信息服务备 案年度审核通知的更新。

### 年审操作步骤

⑦ 说明 湖北省ICP备案年审通道已于2020年7月31日关闭,如您超期未完成年审,请尽快邮寄湖北省 备案年度审核承诺书纸质材料至湖北省通信管理局,详情请参见超期未完成年审处理。

1. 自查ICP备案信息。

请自主查看您已备案成功的ICP备案信息是否真实有效。您可在工信部网站或阿里云ICP代备案管理系统 进行查看,详细信息请参见<mark>如何查询备案信息</mark>。

当您通过阿里云ICP代备案管理系统自查ICP备案信息时,可查看到以下信息:

- • 主体信息:包含主办单位或主办人全称、主办单位性质、主体负责人姓名、主体负责人联系方式及主 办单位通讯地址等信息。
- 网站信息:包含网站编号、网站名称、网站URL、网站负责人姓名、网站负责人联系方式等信息。

自查时请您关注以下信息:

- 主体负责人、网站负责人的姓名、联系方式、通讯地址等信息是否真实准确。
- 网站内容是否合规,例如新闻、教育、安全、文化等相关行业需办理前置审批并将审批材料提交管局。更多前置审批的详细信息请参见前置审批。
- 2. 发送短信报备自查结果。

完成ICP备案信息自查后,您需按照如下要求编辑短信发送至指定号码,向湖北管局报备自查结果。管局 会核查您的自查及自查结果,建议您保留短信或截图,以待管局核查。

⑦ 说明 发送短信时,需根据您手机号码对应的运营商发送短信至指定号码,并根据手机号码对应的运营商短信收费标准,收取短信发送费用。

#### 短信编辑要求如下。

。 发送号码:

使用ICP备案信息中主体负责人或网站负责人手机进行编辑发送。 发送至以下指定号码:

- 移动: 106509719767
- 电信: 10690738140694920
- 联通: 10690333740694920

⑦ 说明 联通用户ICP备案年度审核短信回复号码于2020年5月6日变更为 10690333740694920,如果您在号码变更前已经完成了短信发送,则无需再次发送短信。

- ICP备案号要求:若一个主体备案号下存在多个网站备案号,则每个网站备案号都需要发送一次短信。
- 短信格式: # 接入商编号# 网站备案号# 备案状态#
   短信编写示例: #001#鄂ICP备2019\*\*\*\*号-1#已更新#。该示例仅供参考,具体需要以您的实际情况为准,输入真实的接入商编号、网站备案号和ICP备案状态。
  - #接入商编号:

指备案服务接入商的编号。如果您在阿里云进行ICP备案,阿里云计算有限公司接入商编号为:001;阿里巴巴云计算(北京)有限公司接入商编号为:022。

您可以在阿里云发送的短信和邮件中查看您的接入商编号,或通过智能在线咨询在线客服。通过短 信和邮件查看接入商编号的详细信息见下图。

| ■*.d ® IO 17.47 ← ① 10657520718 % ::                                                                                                    | (-) 阿里云 首页   产品服务   貨幣支区   管理投制台   用户中心   務助中心   取系容服                                                                                                    |
|----------------------------------------------------------------------------------------------------|----------------------------------------------------------------------------------------------------|
| 道信/彩信<br>今天星丽                                                                                                    | 尊敬的用户,您好:<br>根据场北省通信管理局于2020年1月10日发布的《关于开展非经营性互联网信息服务管索年度审核工作的通知》,湖北省通信管理局拟组织                                                                                                    |
| 【阿里云】尊敬的用户,根据 <u>湖北省通信</u><br><u>管理局</u> 关于网站备案年度审核通知的要<br>求,主体在湖北进行非经营性互联网信<br>息服务备案的非经营性互联网信息服务<br>提供者,请于 <u>4月15日</u> 之前通过短信,完<br>成备案信息年审报备工作,详情请参考<br>http://a.aliyun.com/f1.QlmH6。您的备<br>案包入商编码请务必及时完成此项<br>工作,否则网站备案号可能会被注销。<br>2019年 | 开展2019年非经营性互联网信息服务管套年度审核工作。<br>此次年度审核主体为在湖北进行非经营性互联网信息服务管套的非经营性互联网信息服务操供者,您需要在2020年4月15日前通过接入商备<br>套平台履行年度审核手续,并按照KF的核式(<br>一 网站首套考查管套标志中)以短信方式规造类北省通信管理局。如未按要求完成年度审核,<br>通信管理局等体法关闭网站并注销管案。<br>具体要求可参考 操作指摘,也可登班 薄化省通信管理局管网 重新公告。<br>如已完成年度审核,请忽略谈部件。<br>阿里云计算有限公司 |
| 该短信通知中的接入商编码即为您。<br>写的接入商编号,请您仔细查看通知                                                                                                    | ◎<br>要要填<br><u>如肖息</u> ,                                                                                                    |

■ #*网站备案号*: 指您ICP备案主体下的网站备案号。

⑦ **说明** 如果您的ICP备案主体下有多个网站,则每个网站都需要按照短信编辑要求发送一次短信。

■ #ICP备案状态:

ICP备案状态请根据实际情况填写。

- 无变化: 指备案信息自完成ICP备案至今, 没有信息变动, 备案信息真实准确。
- 已更新:指核查期间ICP备案信息已完成变更,变更后的ICP备案信息真实准确。
- 已注销: 指ICP备案信息已注销。
- 3. 保留短信信息以待管局核查。

成功发送短信后,您不会收到短信发送成功的回执,您需保留好短信或截图,以待后续管局核查。

# 3.变更备案

网站已经在阿里云取得ICP备案号,如果后续ICP备案主体或网站信息发生变更,您需及时变更主体或变更网站,更新您的ICP备案信息,以便您能及时接收与备案相关的通知和提醒,避免因未及时收到相关通知而对您的网站造成影响。本文为您介绍变更备案的注意事项及操作流程。

### 变更须知

注意 请务必仔细阅读变更须知,如果您因域名核验、ICP备案信息专项核查、空壳网站核查等核 查不合格而变更ICP备案信息,请务必根据指导文档排查不合格原因再进行变更修改。

- 变更备案过程中不影响已备案成功的网站正常访问。
- 支持在PC端和移动端操作变更备案。
- 各省份变更备案规则不同,在变更备案前请在各地区管局ICP备案规则中,查看并学习所在省份的变更备案规则。
- 如变更备案时,已备案成功的主办者信息(如主办者名称、主办者证件类型、主办者证件号码、主办单位 法定代表人)发生变更,需操作域名持有者过户并提供变更证明,否则可能会导致变更备案被阿里云初审 驳回。
  - 域名持有者信息修改(过户): 过户成功后需要3~5个工作日将过户信息同步至工信部。请您在过户成功3~5天以后再操作变更备案,否则信息未同步至工信部,可能导致变更备案被管局驳回。
  - 变更证明: 如持有者名称发生变更, 需提供变更证明。
- 阿里云在进行ICP备案申请审核及核查过程中,对于核查结果不合格的ICP备案需尽快修改ICP备案信息。
  - 根据域名核验结果修改ICP备案信息前,请参见未通过域名核验的原因及解决方法,根据不合格核查提示,确认待修改信息后再变更备案。
  - 根据ICP备案信息专项核查结果修改ICP备案信息前,请参见常见备案信息不合格原因,根据不合格核查 提示,确认待修改信息后再变更备案。
  - 根据ICP备案信息接入准确性核查结果修改ICP备案信息前,请参见ICP备案信息接入不准确网站整改,根据不合格提示,确认待修改信息后再变更备案。
- 不同的ICP备案订单不能同时进行。如果ICP备案主体下有其他正在进行中的备案订单,备案页面的变更主体与变更网站按钮将变为灰色并无法单击。
- 需确保域名有效期大于3~6个月,部分地区要求域名有效期需大于45天。域名过期后需完成续费才能变更 备案,具体操作请参见域名续费。
- 原公司或组织已做工商注销但未申请注销ICP备案,此时想变更ICP备案主体,请根据各地区管局规定注销 或变更备案。各地区管局备案规则请参见各地区管局ICP备案规则。

### 可变更备案信息

根据各省管局规则及规定, ICP备案信息中的部分信息无法变更。

- 2019年4月22日起,变更网站信息时,只能对网站域名进行删除,不能修改或新增域名(除不能修改网站域名外,其他信息仍可以修改,例如联系方式、电子邮箱等)。
- 变更备案不能变更备案所在省份。如需变更备案省份,您需要在目标省份重新申请备案。
- 部分省份支持变更主体名称,具体可在各地区管局ICP备案规则中单击对应省份链接,查看变更备案规则。
- 部分省市管局不允许直接变更或您的ICP备案信息已经取消了在阿里云的接入导致无法变更,此种场景下 您需要注销备案后重新申请备案。

### 准备变更备案所需资料

变更备案前建议您提前准备好变更备案所需要的资料,材料格式要求请参见上传资料要求,具体需准备的资料 的如下:

- 主体负责人证件:准备与ICP备案信息中主体负责人一致的证件资料,例如身份证等资料。
- 网站责任人证件: 准备与ICP备案信息中网站责任人一致的证件资料, 例如身份证等资料。
- 主办单位证件: 准备与ICP备案信息中主办单位一致的证件资料, 个人可准备身份证等资料, 单位可准备 营业执照等资料。
- 变更证明(主办者名称发生变更时需提供):提供工商行政管理部门开具的变更证明,具体要求可在各地 区管局ICP备案规则中单击对应省份链接,查看变更备案规则。

? 说明

- 如果您的身份证丢失,建议您补办成功后再提交变更备案申请,不可以使用户口簿、临时身份证 等作为证件材料。期间如果阿里云核查到您的ICP备案信息不合格,会通过电话、短信及邮件等 方式联系您,您可以向阿里云小二反馈实际情况。
- 身份证补办期间,您可以通过智能在线或致电95187联系阿里云备案客服申请延期。延长期内如 无特殊原因,备案不会被清理,也请您尽快完成变更。

### 操作步骤

在PC端和移动端变更备案的流程基本一致,以下以PC端操作为例,说明变更备案的具体流程。

- 1. 变更信息。
  - i. 登录阿里云ICP代备案管理系统,在首页查看已备案成功的信息。

⑦ 说明 如果您的ICP备案信息不在当前登录的阿里云账号下,请参见找回ICP备案信息所在 阿里云账号进行找回。

- ii. 根据需要修改的信息, 单击变更主体或变更网站。
  - 如需修改主办者信息(如主办者名称、主办单位名称、主办单位性质、负责人姓名、负责人手机 号码),请单击变更主体。
  - 如需修改网站信息(如网站名称、网站IP地址、网站内容、服务类型、网站语言)及网站负责人 信息(网站负责人名称、证件类型、证件号码、手机号码、应急手机号码、电子邮箱),请单 击变更网站。

? 说明

- 如您是个人备案,需要变更网站负责人信息,请您单击**变更主体**。
- 如备案页面的变更主体和变更网站按钮变成灰色且无法单击,有以下两种可能原因, 您需按照以下介绍的方法操作。
  - ICP备案主体下有其他进行中的备案订单。您可以放弃进行中的订单或等订单通 过管局审核后再变更备案。
  - ICP备案所在省市的管局规定不允许此类变更。此种情况下您需要注销备案后重 新申请备案。具体操作请参见注销备案。

| 我的ICP备案信           | 恴          |               |           |                 | 转移备案        |
|--------------------|------------|---------------|-----------|-----------------|-------------|
| 备案主体               |            |               |           |                 |             |
| ICP主体备案号<br>主办单位性质 | <b>↑</b> 人 | 备窦状态<br>负责人姓名 | 正常        | 主办单位名称<br>负责人手机 | 148         |
| 备案网站               |            | 变更主体          | 注销主体 主体详情 |                 |             |
| 网站名称               | 网站备案号      | 网站域名          | 负责人       | 备案状态            | 操作          |
|                    |            |               | 1.00      | 正常              | 取消接入   注销网站 |
|                    |            | 新增网站          | 变更网站      |                 |             |

- iii. 在ICP备案信息变更页面, 输入新的信息。
  - 变更主体:修改主体信息,需根据当地通信管理局要求重新填写主办单位及ICP备案负责人信息,更多信息填写要求请参见填写主办者信息。
  - 变更网站:根据您的实际情况修改网站信息,更多信息填写要求请参见填写网站信息(备案单个 网站)。
- 2. 上传资料。

根据工信部真实性核验标准要求,上传资料需使用最新版阿里云APP拍摄真实证件材料和ICP备案资料原件的照片并上传,且上传部分实人资料时需同步进行人脸识别完成真实性核验。不可以翻拍存储在手机或电脑中的证件照片,否则会导致ICP备案审核失败,具体操作请参见上传资料及真实性核验。

- ⑦ 说明 上传资料过程中如果要求您上传域名证书,您可通过以下途径获取域名证书并上传。
  - 域名注册商是阿里云,获取域名证书请参见<mark>域名证书</mark>。
  - 域名注册商非阿里云,请联系您的域名注册商获取。

#### 3. 信息确认。

在移动端完成资料上传和真实性核验后,可以在PC端登录<mark>阿里云ICP代备案管理系统,在上传资料</mark>环节 单击**下一步**进行信息确认,也可以在APP端根据界面提示完成后续操作。 信息确认注意事项请参见<del>信息确认</del>。

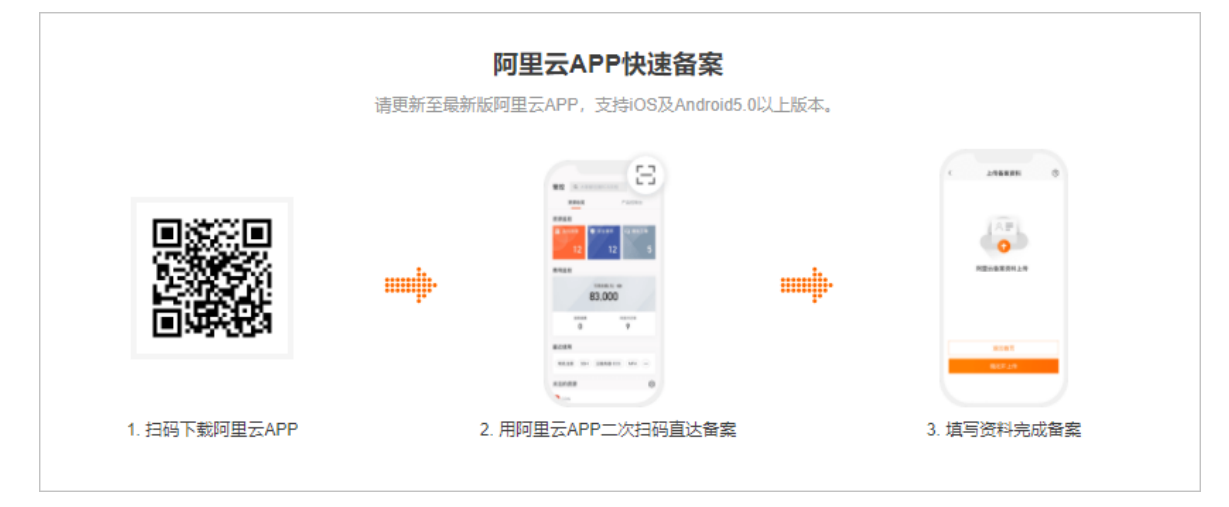

#### 4. 短信验证。

根据工信部最新要求,自2020年8月17日起,各省市进行ICP备案申请时需通过工信部备案管理系统进行 短信核验,需进行短信核验的ICP备案类型请参见需要短信核验的ICP备案类型。

#### 下一步

1. 查看变更备案进度。

ICP备案申请信息成功提交管局系统后,管局审核一般为1~20个工作日,管局审核结果将以短信及邮件 形式通知您。

变更备案申请提交完成后,您可登录阿里云ICP代备案管理系统查看备案进度。管局审核通过后,审核 信息将需要一段时间同步到阿里云备案系统。

2. 设置域名解析。

在等待ICP备案审核期间,您可设置域名解析将域名指向阿里云服务器开通网站访问。域名解析设置,请参见您使用的阿里云服务器域名解析相关文档,以下列出了弹性Web托管、云虚拟主机等产品的域名解析设置。

- 弹性Web托管:请参见解析域名。
- 云虚拟主机: 请参见云虚拟主机如何设置域名解析。
- 轻量应用服务器: 请参见绑定域名和DNS解析。

如果您是在阿里云域名服务(原万网)注册的域名,请参见云解析DNS文档新手引导。

3. 网站安全检查。

在等待ICP备案审核期间,您可进行网站漏洞和内容风险的安全检查,避免因内容违规影响正常业务或漏 洞风险被不法分子攻击利用,具体请参见网站威胁扫描系统。

#### 常见问题

以下列出了有关变更备案的常见问题供您查看。

- 变更备案信息后是否需要重新备案?
- 备案成功的手机号已注销,如何进行变更备案?
- 增加域名解析的服务器,需重新备案或变更备案吗?
- 更换阿里云其他服务器,需重新备案或变更备案吗?
- 备案信息提交管局审核后是否可以变更信息?
- 个人性质备案是否可以变更为企业性质备案?
- 企业性质备案是否可以变更为个人性质备案?
- 变更备案和新增备案能否同时进行?
- 变更备案可以添加新的域名吗?

ICP备案审核期间如果ICP备案订单被驳回,请参见备案驳回FAQ进行修改。

其他业务场景问题的咨询,请进入智能在线获取更多帮助。

热门推荐

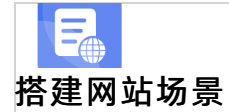

- 搭建企业官网流程
- 搭建在线交易网站流程
- 网文化产品网站流程 R
- **开发App场景** 开发App场景 搭建短视频录播网站流程
- 搭建金品制度收费网站流程
   并发电商业各内的流程
- 开发短视频录播App流程
- 开发教育类App流程
- 开发旅游类App流程
- 开发网约车类App流程
- 开发小说类App流程
- 开发直播类App流程

# 4.取消接入

网站域名已经在阿里云ICP备案成功,如果后续您不再使用阿里云服务器托管网站,需要取消在阿里云接入的 备案,并将您的ICP备案信息接入到新的服务器提供商。

取消须知

- 取消接入是将您的ICP备案信息与阿里云之间的关联取消,域名无法指向阿里云服务器继续访问。但您的 ICP备案号在工信部仍存在,请联系您正在使用的服务器提供商,尽快提交备案接入申请,以免影响网站 的正常使用。
- ICP备案服务号不可复用。
   成功备案一个网站需使用服务器的一个ICP备案服务号,此ICP备案服务号即为已使用状态,无法再用于其他网站备案。如果后续取消在阿里云接入的备案,此备案服务号仍然处于已使用的状态,无法用于其他网站的备案。
- 未经工信部批复的域名后缀一旦取消在阿里云接入的ICP备案,且无其他接入商可能会导致网站变成空壳网站,空壳网站后期会被清理,此类域名将无法再次备案,请谨慎操作。

? 说明

- 工信部已批复的域名后缀,可访问工信部网站,在中国互联网域名体系列表中查看,不在列表中的域名后缀均为未经工信部批复的域名后缀。
- 注销主体和注销网站无法同时进行。
- 如主体下所有已备案成功的网站均已注销,则管局会不定期清理主体备案信息。
- 取消接入一旦操作无法撤回。如您误操作了取消接入,请您准备相关ICP备案材料,重新进行接入备案, 详情请参见接入备案流程。

? 说明

- 取消接入后,已使用的备案服务号将作废。
- 取消接入后,已备案成功的网站将被限制访问。

### 操作步骤

您可以通过PC端或者移动端(阿里云App)操作,取消备案信息与阿里云之间的关联。使用PC端和移动端取 消接入的注意事项和流程基本一致,本文以PC端操作为例,为您介绍取消接入的具体操作流程。

- 1. 登录阿里云ICP代备案管理系统。
- 2. 找到目标备案网站,单击取消接入,弹出验证对话框。

| 我的ICP备案偏 | 言息                    |       |           |        |      | 转移备需 |
|----------|-----------------------|-------|-----------|--------|------|------|
| 备案主体     |                       |       |           |        |      |      |
| CP主体备案号  | 1.11                  | 备案状态  | 正常        | 主办单位名称 | 1400 |      |
| 主办单位性质   | 个人                    | 负责人姓名 |           | 负责人手机  | -    |      |
| 备案网站     |                       | 变更主体  | 注销主体 主体详情 |        |      |      |
| 网站名称     | 网站餐案号                 | 网站域名  | 负责人       | 备案状态   | 攝作   |      |
|          | and the second second | 10000 | 1.00      | 正常     | 取消接入 | 注销网站 |
|          |                       | 新增网站  | 变更网站      |        |      |      |

3. 在验证对话框中,单击**发送验证码**,系统会将验证码发送至网站负责人的手机号码中。填入收到的验证码,单击**提交**。

### 常见问题

- 备案信息取消接入后如何重新接入备案?
- 如何选择备案类型?
- 专项核查不合格被取消接入
- 取消接入后,网站能否继续访问?
- 取消接入FAQ

# 5.注销备案

### 5.1. 注销备案

若您的网站已经在阿里云成功备案,现要停止该网站的服务,需注销主体或网站在工信部的ICP备案信息。

### 背景信息

如需自行注销ICP备案主体下的ICP备案信息,请参见本文进行线上注销。当有特殊原因需要注销其他单位备 案信息或需要注销空壳主体的ICP备案信息时,需向备案所在地的通信管理局提交书面申请,请参见注销其他 单位或空壳主体的ICP备案进行线下注销。

#### 注销分类

注销备案分为注销主体和注销网站。

● 注销主体:

注销已备案成功的主体在工信部的所有ICP备案信息,同时注销该主体下备案的所有网站。注销成功后该 主体下的所有域名均无法被访问,且工信部未批复的域名后缀注销后无法再次备案。

• 注销网站:

注销已备案成功的主体下需要停止服务的网站备案信息,主体备案信息保留。注销成功后该网站下的所有 域名均无法被访问,且工信部未批复的域名后缀注销后无法再次备案。其他未被注销的网站不受影响。

? 说明

- 工信部已批复的域名后缀,可访问工信部网站,在中国互联网域名体系列表中查看,不在列表中的域名后缀均为未经工信部批复的域名后缀。
- 注销主体和注销网站无法同时进行。
- 如主体下所有已备案成功的网站均已注销,则管局会不定期清理主体备案信息。

### 注销时长

注销备案所需时间与各地管局的注销审核时长有关。您在阿里云ICP代备案管理系统提交注销备案后,注销申请会即刻提交至对应管局进行审核,各省管局注销申请的审批时间不同,以管局最终审核结果下发为准。注 销申请提交成功后:

- 部分省份会立即注销成功,网站将立即不能访问。
- 部分省份会在1天至20个工作日内注销成功。

### 注销须知

注销网站,网站将无法访问,主体备案信息保留。注销主体,对应主体及主体下备案的所有网站将被注销,网站无法访问。

⑦ 说明 注销主体或注销网站时,一旦提交申请将无法撤回。成功注销主体备案信息后,您可以使用原阿里云账号重新申请ICP备案,具体操作请参见首次备案流程。

● ICP备案服务号不可复用。

成功备案一个网站需使用一个服务器的ICP备案服务号,此ICP备案服务号即为已使用状态,无法再用于其他网站进行ICP备案。如果后续注销备案,此备案服务号仍然处于已使用的状态,无法用于其他网站的备案。

• 未经工信部批复的域名后缀注销成功后无法再次备案,请谨慎操作。

- ? 说明
  - 工信部已批复的域名后缀,可访问工信部网站,在中国互联网域名体系列表中查看,不在列表中的域名后缀均为未经工信部批复的域名后缀。
  - 注销主体和注销网站无法同时进行。
  - 如主体下所有已备案成功的网站均已注销,则管局会不定期清理主体备案信息。
- 若因域名冲突需注销其他单位的ICP备案信息,请参见注销其他单位或空壳主体的ICP备案。

### 操作步骤

您可以通过PC端或者移动端(阿里云App)操作,注销在阿里云成功备案的主体或网站信息。使用PC端和移动端注销备案的注意事项和流程基本一致,本文以PC端操作为例,为您介绍注销备案的具体操作流程。

1. 登录阿里云ICP代备案管理系统。

如果您是原万网备案用户,需将ICP备案信息导入阿里云ICP代备案管理系统,具体操作请参见导入原万 网备案信息。

2. 单击注销主体或注销网站。

如果页面上**注销主体**或**注销网站**不能被选中,说明您的备案主体下有其他进行中的ICP备案订单。您可 以放弃进行中的备案订单或等待未完成的备案订单通过管局审核后,再进行注销操作。

| 我的ICP备案信题 | 息              |                |        |      |        |            | 转移备案 |
|-----------|----------------|----------------|--------|------|--------|------------|------|
| 备案主体      |                |                |        |      |        |            |      |
| ICP主体备案号  | 4-0-20-0007-PB | 备案状态           | 正常     |      | 主办单位名称 | 8-6-6      |      |
| 主办单位性质    | 企业             | 负责人姓名          | 224    |      | 负责人手机  | 1001004000 |      |
| 备案网站      |                | 变更主体           | 注销主体   | 主体详情 |        |            |      |
| 网站名称      | 网站备案号          | 网站域名           |        | 负责人  | 备案状态   | 操作         |      |
| 8-616     | ecrisesenii -  | IN INTERACTOR. | 等7个域名  | 848  | 正常     | 取消接入       | 注销网站 |
|           |                | 新增网            | 到站 变更网 | 站    |        |            |      |

3. 短信核验。

注销备案提交后,您需前往工信部备案管理系统进行短信核验,详情请参见短信核验。

4. 查看审核结果。

注销申请待管局审核通过后ICP备案信息即被注销,注销的网站便无法访问。注销成功后您可登录工信部 备案管理系统,在ICP备案查询页中查询ICP备案信息是否还存在,并重新提交ICP备案申请。

关于注销备案的常见问题,请参见注销备案FAQ。

### 热门推荐

上。 搭建网站场景

- 搭建企业官网流程
- 搭建在线交易网站流程
- 网文化产品网站流程 D
- 开发App场景。 开发App场景。
- 搭建 金品制度 收费 网站流程

# 5.2. 法销其他单位或空壳主体的ICP备案

- ●当<mark>有特殊原因需要油销</mark>其他单位备案信息或需要注销空壳主体的备案信息时,无法直接在阿里云ICP代备案管 ●理系统中进行注销。需向ICP备案所在地的通信管理局提交书面申请,进行线下注销。本文为您介绍如何通过
- 线下注销其他单位或空壳主体的ICP备案信息。 开发计算法和内容学

 开发直播类App流程
 说明 空壳主体是指ICP备案主体下已经成功备案的所有网站均已被注销,备案成功的信息在工信部 只剩下一个备案主体信息并无网站信息。

### 注销须知

未经工信部批复的域名后缀注销成功后无法再次备案,请谨慎操作。

? 说明

- 工信部已批复的域名后缀,可访问**工信部网站**,在中国互联网域名体系列表中查看,不在列表 中的域名后缀均为未经工信部批复的域名后缀。
- 注销主体和注销网站无法同时进行。
- 如主体下所有已备案成功的网站均已注销,则管局会不定期清理主体备案信息。

### 操作步骤

- 1. 下载ICP备案注销申请表。
  - i. 登录工信部备案管理系统通知公告。

ii. 在通知公告页签,填写您备案成功的主体所在的省份和标题等信息,单击搜索。

| CP                 | <sup>ᢧ</sup> ᡎᢄ。                          | <sup>化 新政务</sup><br>成名信息备        | <sup>™ ℁ 平 ☆</sup><br>案管理系统                         |                                   |                         |
|--------------------|-------------------------------------------|----------------------------------|-----------------------------------------------------|-----------------------------------|-------------------------|
| 首页                 | ICP备案查询                                   | 短信核验                             | 违法违规域名查询                                            | 通知公告                              | 政策文件                    |
| ● 通知公告             |                                           |                                  |                                                     |                                   | ☆ 首页 > 通知公告             |
| <b>省份</b> : 请输入省份  | 标题: 请输入                                   | 内容。    提出                        | 出时间: 箇 开始日期 - 结束日期                                  | Q 搜索                              | C 重置                    |
| ? 说明               |                                           |                                  |                                                     |                                   |                         |
| ■ 目前<br>告页<br>ICP省 | 「已知广西省、河<br>〔签搜索不到 <i>,</i> 其<br>【案注销申请表( | 「南省、浙江省、<br>「获取方式请参见<br>乃在陆续更新中, | 福建省、山东省的ICF<br>] <mark>部分省份ICP备案注销</mark><br>请耐心等待。 | 备案注销申请剥<br>1 <mark>申请表获取方式</mark> | 長在 <b>通知公</b><br>式。其他省份 |
| ■ 山西               | 省提供线下申请                                   | ICP备案注销便目                        | 民服务,您可以通过手                                          | 机搜索山西省                            | 通信管理局便                  |

iii. 查询到对应省份的ICP备案注销申请表后,单击**详情**。

民服务平台微信小程序进行操作。

| C icp  | <sup>⊾ 和 信 息</sup><br>〉/IP地址/坷 | <sup>化 部 政 务</sup><br>这名信息备 | <sup>⊮ ኇ</sup><br>案管理 | <sup>平 合</sup><br>系统 |               |             |
|--------|--------------------------------|-----------------------------|-----------------------|----------------------|---------------|-------------|
| 首页     | ICP备案查询                        | 短信核验                        | 违法违规                  | 域名查询                 | 通知公告          | 政策文件        |
| < 通知公告 |                                |                             |                       |                      |               | 🔦 首页 > 通知公告 |
| 省份: 北京 | 标题: 注销                         | 提出                          | 出时间: 📄 开始             | 日期 - 结束日期            | Q 搜索          | C 重置        |
| 序号     | 省份                             | 标题                          |                       | ž                    | 在时间           | 操作          |
| 1      | 北京                             | 北京市ICP用户注销(删除)              | )备案申请表                | 2020-08              | 3-26 11:04:29 | 详情          |

iv. 在公告详情信息页面,单击文档名称下载ICP备案注销申请表。

| Ë ic   | <sup>业 和 信 息</sup><br>P/IP地址/垣         |                    | ◎ ■ ◎ 平 ☆<br>客管理系统 |      |           |
|--------|----------------------------------------|--------------------|--------------------|------|-----------|
| 首页     | ICP备案查询                                | 短信核验               | 违法违规域名查询           | 通知公告 | 政策文件      |
| 📢 通知公告 |                                        |                    |                    |      | 💊 首页 > 通知 |
|        |                                        |                    | 公告详情信息             |      |           |
|        |                                        | 北京市ICP             | 用户注销(删除)备案申请表      |      |           |
|        |                                        | 202                | 20-08-26 11:04:29  |      |           |
| 312    | 京市ICP用户注销(删除)备案申请:<br>北京市ICP用户注销(删除)备案 | 表<br>申请表【2020】.doc |                    |      |           |
|        |                                        |                    |                    |      |           |
|        |                                        |                    | 返回                 |      |           |

部分省份ICP备案注销申请表获取方式

| 省份  | 获取方式                                                                                                    |
|-----|----------------------------------------------------------------------------------------------------|
| 广西省 | 您可以通过广 <mark>西省通信管理局</mark> 获取ICP备案注销申请表。                                                                                                    |
| 河南省 | 您可以通过河南省通信管理局获取ICP备案注销申请表。                                                                                                    |
| 浙江省 | 您可以通过 <mark>浙江省通信管理局</mark> 获取ICP备案注销申请表。                                                                                                    |
| 福建省 | 不支持线下注销申请,如需注销请直接联系福建省通信管理局。                                                                                                    |
| 新疆省 | 您可以通过新疆维吾尔自治区通信管理局获取ICP备案注销申请表。                                                                                                    |
| 山东省 | <ul> <li>需提供相关材料并邮寄至规定地点。邮件签收后2个工作日后可在工信部备案管理系统查询结果,如ICP备案信息仍未注销可致电山东省通信管理局咨询原因。</li> <li>邮寄材料请参见山东省ICP备案信息注销邮寄材料。</li> <li>邮寄信息。</li> <li>签收人:备案办公室</li> <li>联系电话:0531-82092828</li> <li>邮寄地址:山东省济南市经十一路40号一楼备案办公室</li> </ul> |

#### 山东省ICP备案信息注销邮寄材料

| 所需材料   | 单位性质备案                                           | 个人性质备案                                            |
|--------|--------------------------------------------------|---------------------------------------------------|
| 备案主体证件 | ICP备案主体单位证件复印件并加<br>盖公司公章。                       | ICP备案主体负责人身份证件复印<br>件。                            |
| 注销申请书  | 无固定模板,申请书请写明备案单<br>位全称、备案号和申请注销备案的<br>原因,加盖公司公章。 | 无固定模板,申请书请写明备案主<br>体负责人姓名、备案号和申请注销<br>备案的原因,手写签字。 |
|        | 域名证书获取方式请参见下载域名证                                 | 书。                                                |
| 域名证书   | ⑦ 说明 如域名已过期,则无需                                  | <b>景提供</b> 域名证书。                                  |
|        |                                                  |                                                   |

### 2. 填写ICP备案注销申请表。

下载ICP备案注销申请文档后,请根据各省份规定的填表须知填写ICP备案注销申请表,并准备相关资料。

3. 提交材料至各省市通信管理局。

填写完成后,请您将申请表和所需证件资料一起递交至备案信息所在省市的通信管理局。

⑦ 说明 注销申请待管局审核通过后ICP备案信息即被注销,注销的网站便无法访问。注销成功后您可登录工信部备案管理系统,在ICP备案查询中查询ICP备案信息是否还存在,并重新提交ICP备案申请。

### 热门推荐

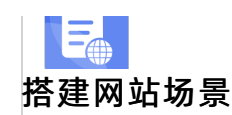

- 搭建企业官网流程
- 搭建在线交易网站流程
- 网文化产品网站流程
- **开发** App场景 开发 App场景 ● 搭建短视频录播网站流程
- 搭建金品型度收费网站流程

### • 开发短视频录播App流程 •5.3 新撤销注销备案申请

●注<del>销过体或独销网站的</del>订单提交后,您的注销备案订单将直接提交至管局进行短信核验并审核。如您需撤回 ●已提杂的注销备案订单案 您可参见本文内容进行操作。

•操作说谢<sup>App流程</sup>

- ●您在物里器從A代备案管理系统提交注销备案后,注销备案订单将立即提交至管局进行短信核验并审核。如您 需要撤回已提交的注销备案订单,可根据短信核验状态进行操作。
- 如您未进行短信核验,在收到工信部短信核验通知后请不要进行短信核验。耐心等待24小时后,您的注 销备案订单将被管局驳回,订单将自动失效。
- 如您成功完成了短信核验,管局将对该注销备案订单进行审核且无法撤回订单。管局审核时间约1天~20 个工作日,部分地区可能立即生效,请尽快准备备案所需材料重新进行备案。

### 注销备案撤回失败后处理

如注销备案订单撤回失败,您的主体或网站将被注销。如需将ICP备案信息重新接入阿里云,请准备相关ICP 备案材料后重新进行ICP备案,详情请参见ICP备案流程概述。

? 说明

- ICP备案信息注销成功后,主体负责人会收到工信部发送的短信通知。请在收到短信后耐心等待,工信部会在1个工作日内将您的注销备案状态同步至阿里云。
   您可登录阿里云ICP代备案管理系统,在我的备案中查看您的ICP备案状态是否存在,如ICP备案状态已不存在您可重新进行备案。
- 注销备案成功后,已使用的ICP备案服务号无法再次使用。

### 6.RAM用户备案权限新增与授权

本文将为您介绍,通过阿里云控制台为RAM用户授权各类备案操作权限的方法。

### 前提条件

已完成RAM用户的创建,创建方法请参见创建RAM用户。

### 授权操作步骤

- 1. 使用已创建的RAM用户所在阿里云主账号,登录RAM控制台。
- 2.
- 3.
- 4. (可选)配置自定义备案权限策略。

⑦ 说明 如您需要授权RAM账号所有备案操作权限,可直接在系统策略中搜索备案,无需配置自定义权限。

- i. 在新建自定义权限策略页面,填写策略名称、备注,并选择配置模式为脚本配置。
- ii. 在策略内容区域,根据您需要的权限内容,配置如下脚本内容。

| ← 新建自定义权限策略                                                                                                    |   |
|----------------------------------------------------------------------------------------------------|---|
| * 策略合称                                                                                                    |   |
|                                                                                                    |   |
| 留注<br>                                                                                                    |   |
| 副産焼式                                                                                                    |   |
| ○ 可视化配置                                                                                                    |   |
| ● 脚本配置                                                                                                    |   |
| 第略內容<br>同入已有系统策略                                                                                                    | ] |
| <pre>1 {     "Statement": [{     " "Effect": "Allow",     "Action": "",     " "Resource": ""     ]],     "Version": "1"     } </pre> |   |
| 後定 返回                                                                                                    |   |

#### ■ 查看备案信息权限

仅可查看备案平台的所有订单信息,但无编辑权限。

```
{
    "Version": "1",
    "Statement": [
        {
            "Action": [
               "beian:view"
        ],
            "Resource": "*",
            "Effect": "Allow"
        }
    ]
}
```

#### ■ 新增备案信息权限

包含办理首次备案、新增网站(有主体)、新增网站(无主体)、接入备案、认领备案等操作。

```
{
    "Version": "1",
    "Statement": [
        {
            "Action": [
               "beian:add"
        ],
            "Resource": "*",
            "Effect": "Allow"
        }
    ]
}
```

### ■ 删除备案信息权限

包含办理注销主体、注销网站、取消接入等操作。

```
{
    "Version": "1",
    "Statement": [
        {
            "Action": [
               "beian:delete"
            ],
            "Resource": "*",
            "Effect": "Allow"
        }
    ]
}
```

#### ■ 变更备案信息权限

包含办理变更主体信息、变更网站信息等操作。

```
{
    "Version": "1",
    "Statement": [
        {
            "Action": [
               "beian:update"
            ],
            "Resource": "*",
            "Effect": "Allow"
        }
    ]
}
```

#### ■ 转移备案信息权限

包含将当前账号已有的备案信息转移至其他阿里云账号下操作。

```
{
    "Version": "1",
    "Statement": [
        {
            "Action": [
               "beian:transfer"
        ],
            "Resource": "*",
            "Effect": "Allow"
        }
   ]
}
```

#### 阿里云ICP代备案管理平台权限 包含阿里云ICP代备案管理平台的所有权限内容。

```
"Action": "bsn:*",
"Effect": "Allow",
"Resource": "*"
}
],
"Version": "1"
}
```

iii. 权限配置完成后单击确定。

5. 权限配置完成后单击左侧授权,在授权页面,单击新增授权。

6. 在弹出的添加权限面板, 配置如下信息, 完成后单击确定。

| 添加权限                                                                            |              |                                                         |              |              | ×      |  |
|---------------------------------------------------------------------------------|--------------|---------------------------------------------------------|--------------|--------------|--------|--|
| 1 指定资源组的授权生效前提是该云服务已支持资源组,查看当前支持资源组的云服务。[前往查看]<br>单次授权最多支持5条策略,如需绑定更多策略,请分多次进行。 |              |                                                         |              |              |        |  |
| * 授权应田范围                                                                        |              |                                                         |              |              |        |  |
|                                                                                 |              |                                                         |              |              |        |  |
| <ul> <li>金小云和r与</li> <li>指定资源组</li> </ul>                                       |              |                                                         |              |              |        |  |
| 请选择或输入                                                                          | 资源组名称进行指     | 索                                                       |              |              | $\sim$ |  |
|                                                                                 |              |                                                         |              |              |        |  |
|                                                                                 | 5 田白⁄田武 PAI  | 1 各岛夕农进行精细搜索                                            |              |              |        |  |
| 制入 KAIMI 用户                                                                     | -、用/¬组與, KAI | 1 用巴石树进行保附这条。                                           |              |              |        |  |
| 阴辺纤和双纹化土坪                                                                       |              |                                                         |              |              |        |  |
| * 选择权限                                                                          |              |                                                         |              |              |        |  |
| 系统策略                                                                            | 自定义策略        | + 新建权限策略                                                |              | 已选择 (0)      | 清空     |  |
| 请输入权限策                                                                          | 格名称进行模糊排     | 索。                                                      | G            |              |        |  |
| 权限策略名称                                                                          |              | 备注                                                      |              |              |        |  |
| AliyunBSNFull                                                                   | Access       | 管理阿里云备案 (ICP) BSN控制台的权限,该权限可产品的实例名称、ID以及外网IP            | 「查看各         |              |        |  |
| 查看备案数据核                                                                         | 汉限           |                                                         |              |              |        |  |
| 仅bsn权限                                                                          |              |                                                         |              |              |        |  |
| 仅备案权限                                                                           |              |                                                         |              |              |        |  |
| 转移备案信息机                                                                         | 汉限           |                                                         |              |              |        |  |
| 变更备案数据标                                                                         | 汉限           |                                                         |              |              | -8     |  |
| 删除备案数据核                                                                         | 删除备案数据权限     |                                                         |              |              |        |  |
| 新增备案数据机                                                                         | 汉限           |                                                         |              |              |        |  |
| 请选择权限                                                                           |              |                                                         |              |              |        |  |
|                                                                                 |              |                                                         |              |              |        |  |
|                                                                                 |              |                                                         |              |              |        |  |
| 确定取                                                                             | 消            |                                                         |              |              |        |  |
| 权限项目                                                                            | Ŕ            | 限内容说明                                                   |              |              |        |  |
| 授权应用范围                                                                          | 0            | 整个云账号(默认):为整个阿里云账号<br>指定资源组:选择为某一个资源组进行把                | 号进行授枝<br>受权。 | Χ.           |        |  |
| 授权主体                                                                            | ţ            | 填写已创建的RAM账号。                                            |              |              |        |  |
|                                                                                 | 0            | <b>系统策略</b> :系统为您提供的权限,如需搭<br>择AliyunBeianFullAccess权限。 | 受予RAM则       | 长号所有的备案权限,请选 |        |  |
| 选择权限                                                                            |              | ⑦ 说明 您可直接在搜索框中输入行                                       | <b>备案</b> 进行 | 搜索。          |        |  |
|                                                                                 | o            | 自定义策略:选择您已创建的自定义备到                                      | ≷权限策■        | 各。           |        |  |

7. 配置完成后您可在授权页面,查看已添加成功的RAM账号权限。

# 7.阿里云ICP备案账号维护

### 7.1. 找回ICP备案账号

如果您在阿里云ICP代备案管理系统或原万网备案平台上已经备案成功,现在忘记了ICP备案信息所在的阿里 云账号,您可参见本文找回ICP备案账号,并将原万网的备案信息尽快认领或导入到阿里云ICP代备案管理系统,后续需要在阿里云ICP代备案管理系统中管理维护您的备案信息。

判断您的ICP备案信息是否需要导入或认领至阿里云ICP代备案系统,请参见判断是否需要导入或认领ICP备案 信息。

### 找回ICP备案信息所在阿里云账号

如果您忘记了ICP备案信息所在的阿里云账号,您可以参见本文介绍的方法,通过**备案信息找回**方式找回您 备案所用的阿里云账号。

- 1. 进入找回登录名页面。
- 2. 单击备案信息找回, 输入备案域名, 拖动验证滑块至最右边, 单击立即找回。
- 3. 选择验证方式。
  - 如果您备案的手机号还在正常使用, 推荐您选择**手机验证码**验证。
  - 如果您备案的手机号无法正常使用,您可以选择联系客服。
- 4. 验证身份。
  - 手机验证
     单击获取短信校验码,输入收到的验证码,单击确定。
  - 联系客服
     根据页面提示,完成信息填写,单击下一步。
- 5. 查收找回的登录名。

登录名将会发送到您绑定的手机号中,请注意查收。

### 判断是否需要导入或认领ICP备案信息

您可在阿里云<mark>找回登录名</mark>页面输入您备案的域名,拖动滑块完成认证后,单击**立即找回**,通过页面提示判断 您是否需要导入或认领ICP备案信息。

当界面出现当前备案信息在原备案系统,需操作导入备案将备案信息导入阿里云ICP代备案系统后进行管理相关提示时,您需在阿里云ICP代备案管理系统中,认领原万网的备案信息。具体操作请参见认领原万网ICP备案。认领完成后即可在阿里云ICP代备案管理系统中维护ICP备案信息。

| 1找回登录名 我们不会问                                                         | 第三方泄露您的信息                                       |                                     |                                    |                                |                                  |
|----------------------------------------------------------------------|-------------------------------------------------|-------------------------------------|------------------------------------|--------------------------------|----------------------------------|
| 手机找回                                                                 | 域名找回                                            | 备案信息找回                              | IP找回                               | 雅虎邮箱找回                         | 企业邮箱域名找回                         |
| <ol> <li>通过您提<br/>您的<br/>如忘记备案系<br/>入。</li> <li>&lt;返回上一步</li> </ol> | <b>供的信息找回以下账号:</b><br>备案系统登录账号为<br>统备案登录账号/原账号邮 | .com , 当前备案信息在原<br>直不再使用 , 可在原备案系统的 | <b>略案系统,需操作导入备</b><br>登录页点击"忘记登录名" | 案将备案信息导入阿里云ICP<br>重置账号,审核通过后点击 | 代备案系统后进行管理。<br>"忘记密码" 找回密码,即可操作导 |

● 当界面出现您的备案信息没有关联阿里云账号相关提示时,您需要认领原万网ICP备案,具体操作请参

#### 见认领原万网ICP备案。

| 手机找回 | 域名找回 | 备案信息找回 | IP找回 | 雅虎邮箱找回 | 企业邮箱域名找回 |
|------|------|--------|------|--------|----------|

 当界面能正常跳转至找回登录名页面时,您可以根据界面提示,找回登录名后直接登录阿里云ICP代备案 管理系统进行备案信息管理。

您可在界面选择通过手机或其他自助找回的方式快速找回登录名。如果无法通过手机顺利找回,您可在界 面选择通过联系客服找回,通过线下方式找回登录名,联系客服找回预计需要3个工作日。

热门推荐

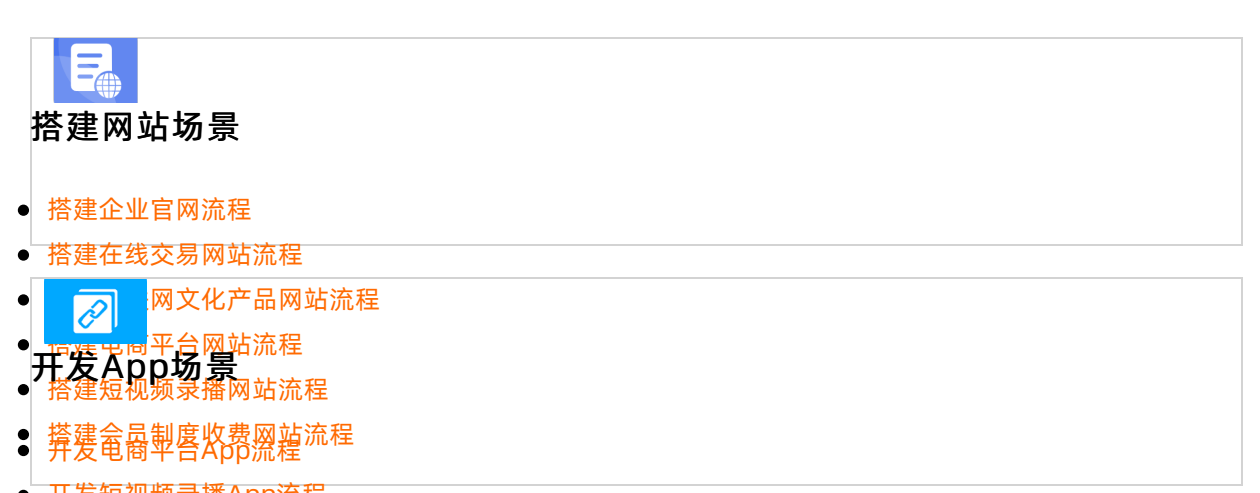

### 

●如果您想要将MCP备案信息转移到其他阿里云账号下,您可以登录阿里云ICP代备案管理系统进行线上转移。

●如果您承述正常常录照程云ICP代备案管理系统,可申请线下转移ICP备案信息至另一个阿里云账号。本文为 您介绍备案信息在另一个阿里云账号。本文为

● 扣果都福埃/匹诺爱录阿里云ICP代备案管理系统,具体操作请参见操作步骤(线上)。

如果您无法正常登录阿里云ICP代备案管理系统,具体操作请参见操作步骤(线下)。

### 注意事项

- 转移成功后,新账号的所有人将享有ICP备案信息的管理权限(包括但不限于备案信息修改、注销备案等),请您谨慎操作。
- ICP备案信息转移过程中,不会影响您备案主体下已备案网站的正常访问。
- 将ICP备案信息转入其他阿里云账号时,待转入的账号需满足以下条件,否则无法成功操作备案转移。
  - 账号下无进行中的ICP备案订单。
  - 账号下没有其他主体的ICP备案信息。
- 目前备案转移功能仅支持阿里云中国站账号间转移,中国站账号向国际站账号转移、国际站账号向中国站 账号转移、国际站账号间转移均不支持。
- 转移申请提交后, 根据您操作的转移类型不同信息转移到指定账户的时间不同。

- 如您进行线上转移操作,转移申请提交后ICP备案信息将即刻转移至指定账号。部分情况下转移可能延迟,具体以实际转移成功的时间为准。
- 如您进行线下转移操作,转移申请提交后约1个工作日左右转移成功,具体以实际转移成功的日期为准。
- 如当前备案主体下存在多个网站备案,ICP备案信息转移时将转移当前阿里云账号下所有的ICP备案信息, 无法单独转移其中任意一个。

### 操作步骤(线上)

如果您可以正常登录阿里云ICP代备案管理系统,可直接通过线上转移的方式将当前阿里云账号下的ICP备案 信息转移至其他阿里云账号。

1. 登录阿里云ICP代备案管理系统,在我的ICP备案信息页面,单击右上角转移备案。

| 我的ICP备案信息 | 息                  |                |        |      |        |             | 转移备案 |
|-----------|--------------------|----------------|--------|------|--------|-------------|------|
| 备案主体      |                    |                |        |      |        |             |      |
| ICP主体备案号  | 400798000000111198 | 备案状态           | 正常     |      | 主办单位名称 | 8-6/5       |      |
| 主办单位性质    | 企业                 | 负责人姓名          | 202    |      | 负责人手机  | 18010004858 |      |
| 备案网站      |                    | 变更主体           | 注销主体   | 主体详情 |        |             |      |
| 网站名称      | 网站备案号              | 网站域名           |        | 负责人  | 备案状态   | 操作          |      |
| 8-675     | 4-073810300011-1-1 | 10010504050257 | 等7个域名  | 0.08 | 正常     | 取消接入丨注      | 主销网站 |
|           |                    | 新增网            | 网站 变更风 | 函站   |        |             |      |

2. 在备案转移身份验证对话框,输入转移的目标账号并单击发送验证码,输入收到的验证码后且勾选转移后,新账户持有人将享有备案信息的管理权限,管理权限包括但不限于备案信息修改、注销备案等。安心备权益不会随备案转移,需要在新账号内购买该产品以便继续使用。后,单击提交。

| 备案转移身份验                    | 证                                            | ×                                  |
|----------------------------|----------------------------------------------|------------------------------------|
| 目标账号                       | 请填写                                          |                                    |
| 手机号                        | 189****                                      |                                    |
| 验证码                        | 请填写                                          | 发送验证码                              |
| 转移后,新师<br>信息修改、注<br>品以便继续使 | 账户持有人将享有备案信息的管理权[<br>注销备案等。安心备权益不会随备案<br>使用。 | 限, 管理权限包括但不限于备案<br>转移, 需要在新账号内购买该产 |
|                            |                                              | <b>取消</b> 提交                       |
| ? 说明                       |                                              |                                    |

- 目标账号即将要转入的账号。该账号需满足以下条件,否则无法操作ICP备案转移。
  - 账号下无进行中的ICP备案订单。
  - 账号下没有其他主体的ICP备案信息。
- 转移成功后系统有转移成功的提示,同时手机也会收到转移成功的通知。ICP备案信息转移
   后,原账号中上传的资料及审核信息会同步到新账号中。

### 操作步骤(线下)

如果您无法正常登录阿里云ICP代备案管理系统,可通过线下转移的方式将当前阿里云账号下的ICP备案信息 转移至其他阿里云账号。

- 1. 使用任意一个阿里云账号登录并进入智能在线页面。
- 2. 通过智能在线联系阿里云售后,提交线下转移申请。

申请过程中您需根据阿里云售后提供的资料要求,准备以下申请资料。

| 备案主体 | 所需提供的资料                                                                                               |
|------|----------------------------------------------------------------------------------------------------|
| 个人   | <ul> <li>需提供以下全部资料:</li> <li>个人备案证件原件电子版材料。</li> <li>个人手持备案证件原件半身照。</li> <li>转移后的阿里云账号UID。</li> </ul> |

| 备案主体 | 所需提供的资料                                                                                           |
|------|---------------------------------------------------------------------------------------------------|
|      | 需提供以下全部资料:<br><ul> <li>         账号下已备案成功的主体单位证件原件(如营业执照、组织机构代码证等)拍照<br/>照片或扫描件材料。     </li> </ul> |
|      | ⑦ 说明 如公司名称发生变更,请提供变更证明,变更证明获取方法请<br>参见变更证明。                                                       |
|      | <ul> <li>申请人手持单位证件原件半身照,具体要求请参见手持单位证件照片。</li> </ul>                                               |
| 企业   | ⑦ 说明 申请人可以是公司员工、法定代表人等。                                                                           |
|      | <ul> <li>申请人身份证正反面原件拍照照片或扫描件材料。</li> <li>企业申请人授权委托书,单击下载单位授权委托书。</li> </ul>                       |
|      | <ul> <li>⑦ 说明</li> <li>■ 须与申请人本人证件名称保持一致。</li> <li>■ 授权书签字日期至提交日期之间不可大于30天。</li> </ul>            |
|      | ◦ 转移后的阿里云账号UID。                                                                                   |

#### 3. 等候并查看线下转移结果。

阿里云收到您发送的线下转移申请及合格的转移申请资料后,会尽快处理并协助您完成线下转移操作,您可在约3个工作日后使用待转移的阿里云账号登录阿里云ICP代备案管理系统查看转移结果。

### 热门推荐

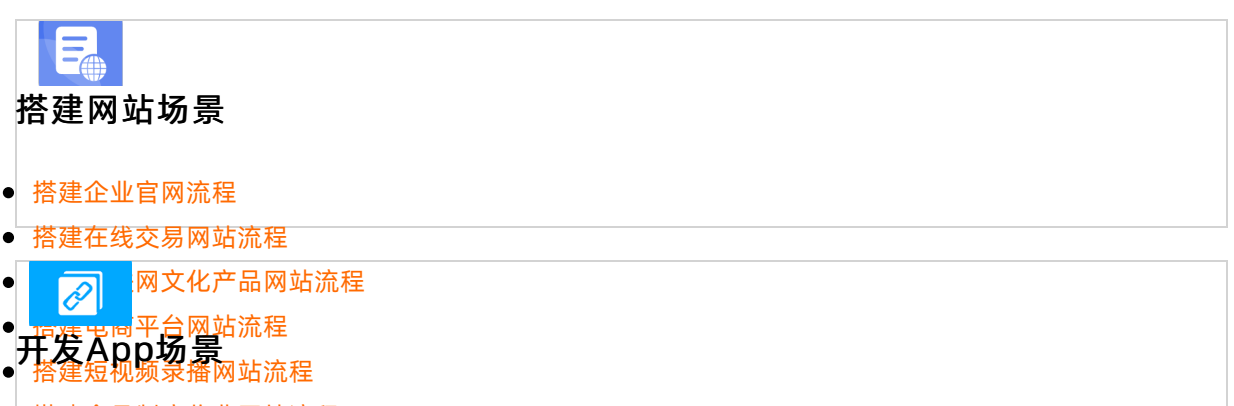

- 搭建金岛制度收费网站流程 ● 并爱龟商型各App流程
- 开发短视频录播App流程
- 开发教育类App流程
- 开发旅游类App流程
- 开发网约车类App流程
- 开发小说类App流程
- 开发直播类App流程

# 8.原万网ICP备案信息导入阿里云

50081、48581评审ok后移动到此文件夹下

### 8.1. 认领原万网ICP备案

如果您之前在原万网备案平台完成过ICP备案,且之后未将ICP备案接入其他服务商,也未将ICP备案信息同步 至阿里云ICP代备案管理系统中,您在操作备案前需先认领原万网ICP备案。本文将为您介绍如何认领原万网 ICP备案信息。

### 操作步骤

- 1. 登录阿里云ICP代备案管理系统。
- 2. 单击开始备案进入基础信息校验页。
- 3. 在基础信息校验页面,填写要认领的主体信息和域名,单击信息校验系统将自动校验ICP备案信息。

⑦ 说明 填写认领的主体信息和域名时需与之前已备案成功的信息保持一致,如需判断您的ICP备案信息是否需要导入或认领至阿里云ICP代备案管理系统,请参见判断是否需要导入或认领ICP备案信息。

| <b>操作提示</b><br>检测到您的备案信息<br>可进行后续备案操作 | 見已存在,请通过<br>F。 | 「认领备案」上传"主办单位证( | ₩<br>牛"以完成账号关联。关联后,才 |
|---------------------------------------|----------------|-----------------|----------------------|
|                                       |                |                 |                      |
| 主办单位名称                                |                | ICP备案号          | And inclusion of the |
| 主办单位性质                                |                | 主办单位所属区域        |                      |
| 主办单位证件类型                              | 100            | 主办单位证件号码        | 10.110               |
|                                       |                |                 | 返回 认领备案              |

- 4. 单击认领备案进入上传资料页。
- 5. 在上传资料页面,根据界面提示上传ICP备案证件的电子材料,如原件彩色拍照照片,单击提交认领。

| 证件资料   |                             |                    |      |          |   |  |
|--------|-----------------------------|--------------------|------|----------|---|--|
| 上传张**的 | 的护照                         |                    |      |          |   |  |
|        | 护照                          |                    |      |          |   |  |
|        | (+)<br>点击上传                 |                    |      |          |   |  |
|        | :<br>限制6M以内(支持格式:jpg、jpe、pn | g, gif, webp, bmp) |      |          | 1 |  |
|        |                             |                    | 放弁认领 | 提交认领<br> | J |  |

⑦ 说明 若公司名称变更或已更换新的营业执照,您可使用PS等制图工具,将变更证明与营业执照拼接成一张图片后再上传。

### 6. 提交成功后可在结果页查看审核进度, 阿里云会在1~2个工作日内进行审核, 审核通过后认领完成。

| 审核进度     | Ē   |       |     | 订单编号: 创建时间:   |
|----------|-----|-------|-----|---------------|
| <b>S</b> | 9   | 提交审核  | 已提交 | 提交时间          |
| 0        | (0) | 阿里云审核 | 审核中 | 大约在1个工作日内完成审核 |
|          |     |       |     |               |